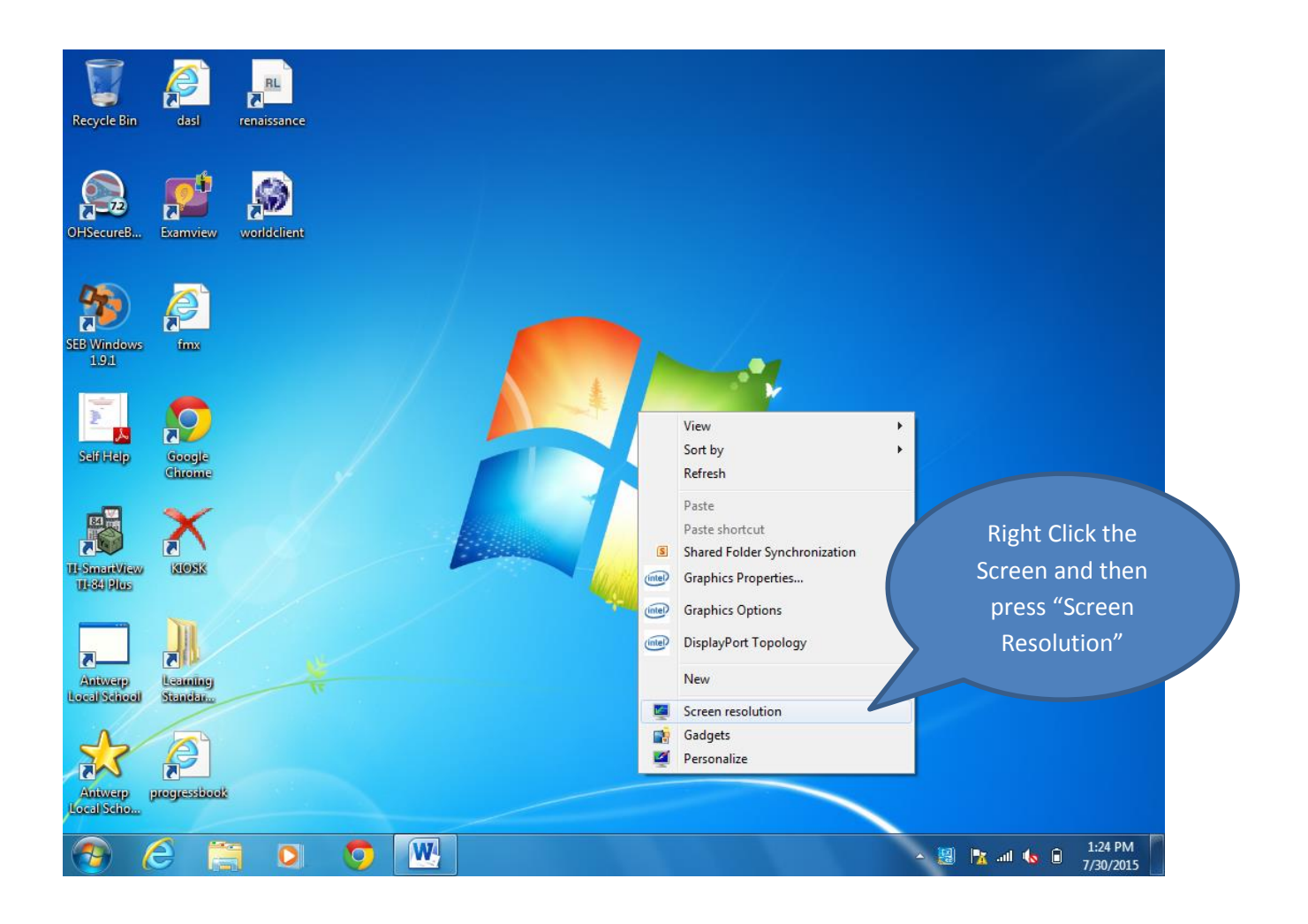

| Recycle Bin                  |                                                  |                                                                                                    | -7                   |
|------------------------------|--------------------------------------------------|----------------------------------------------------------------------------------------------------|----------------------|
| OHSecureB.                   |                                                  | Change the appearance of your display                                                                                                    | ×                    |
|                              | That will bring<br>you to a screen<br>like this. | Detect<br>Identify                                                                                                    |                      |
| selfHeip                     | Google<br>Chrome                                 | Display: 1 2. Multiple Monitors ▼<br>Resolution: 1024 × 768 ▼<br>Orientation: Landscape ▼<br>Multiple displays: Duplicate these displays ▼     |                      |
| III SmartVlev<br>III-84 Plus |                                                  | Connect to a projector (or press the 🔐 key and tap P)<br>Make text and other items larger or smaller<br>What display settings should I choose? |                      |
| Local School                 | Standara<br>prograsticot                         | OK Cancel Apply                                                                                                    |                      |
| <b>1</b>                     | 6 🖪 0                                            | • In 🖈 🗵 🗸                                                                                                    | 1:24 PM<br>7/30/2015 |

| ₩ 및 47 ▼ (2) <del>▼</del><br>File Home Insert Pag | Document1 - Microsoft Word<br>ge Layout References Mailings Revi                                                                                                    | ew View Format                                                                                                    |                                                                                                    | × C                                          |
|---------------------------------------------------|----------------------------------------------------------------------------------------------------|----------------------------------------------------------------------------------------------------|----------------------------------------------------------------------------------------------------|----------------------------------------------|
| Clipboard                                         | • $\mathbf{A}^* \mathbf{A}^* \mathbf{A}_{\mathbf{a}^*} = \mathbf{A}_{\mathbf{a}^*} = \mathbf{A}_{\mathbf{a}^*} = \mathbf{A}_{\mathbf{a}^*} = \mathbf{A}_{\mathbf{a}^*}$ | 言語 今日 ¶ Lookoov tool                                                                                                    | <ul> <li>↓ ↓ ↓ ↓ ↓ ↓ ↓ ↓ ↓ ↓ ↓ ↓ ↓ ↓ ↓ ↓ ↓ ↓ ↓</li></ul>                                                                                                    | i Find *                                     |
|                                                   | Change the appeara                                                                                                    | ance of your display                                                                                                    | Detect<br>Identify                                                                                                    |                                              |
|                                                   | Display: 1/2. M<br>Resolution: 1024<br>Orientation: Land                                                                                                    | Aultiple Monitors  × 768                                                                                                    | Click on<br>arrow, a<br>choose<br>displays                                                                                                    | this black<br>and then<br>extend these<br>s. |
|                                                   | Multiple displays: Dupli<br>Dupli<br>This is currently you Show<br>Connect to a project Show<br>Make text and other items                                               | cate these displays<br>cate these displays<br>d these displays<br>desktop only on 1<br>desktop only on 2<br>tap P)<br>larger or smaller | Advanced settings                                                                                                    |                                              |
|                                                   | What display settings show                                                                                                    | uld I choose?                                                                                                    | K Cancel Apply                                                                                                    |                                              |
| Page: 3 of 3   Words: 0   🕉                       |                                                                                                    |                                                                                                    | (Ctrl) •                                                                                                    | 0<br>▼<br>+                                  |
| 🤝 C 🚞 🤇                                           | 2 🚫 🖄 😂 .                                                                                                    |                                                                                                    | <ul> <li>▲ 1 → 1</li> <li>▲ 1 → 1</li> <li>▲ 1 → 1</li> <li>▲ 1 → 1</li> <li>→ 1</li> <li>→ 1</li></ul> | /30/2015                                     |

| W 🚽 🤊 - O 🖛             |                                 | Document1 - Microsoft Word                                  |                          | - 🖻 🗙                |
|-------------------------|---------------------------------|-------------------------------------------------------------|--------------------------|----------------------|
| File Home Insert        | Page Layout References Mailings | Review View                                                 |                          |                      |
| Calibri (Body)          | 11 - A A AA - 🖷 🗄 - 🗄           | * 行 達建 👭 ¶ 🔤 🗤                                              | A-BLC A-BLC A            | A Find *             |
| Paste J B I U - a       |                                 | B Dr. Arg. range rates                                      |                          |                      |
| Clipboard 5             | Appearance and Person           | nalization 🕨 Display 🕨 Screen Resolution                    | ✓ ✓ Search Control Panel | Q                    |
|                         | Change the a                    | ppearance of your displays                                  |                          |                      |
|                         |                                 |                                                             | Detect<br>Identify       |                      |
|                         | Display:                        | 2. DELL E172FP 🔹                                            |                          |                      |
|                         | Resolution:                     | 1024 × 768 +                                                |                          |                      |
|                         | Orientation:                    | Landscape 👻                                                 |                          |                      |
|                         | Multiple displayer              | Friend all and all and and and and and and and and and and  |                          |                      |
|                         | Multiple displays               | Extend these displays                                       |                          |                      |
|                         | You must sel                    | ect Apply before making additional changes.<br>main display | Advanced s               | Press "Apply"        |
|                         | Connect to a proj               | jector (or press the 💐 key and tap P)                       |                          |                      |
|                         | Make text and ot                | her items larger or smaller                                 |                          |                      |
|                         | What display sett               | ings should I choose?                                       |                          |                      |
|                         |                                 | ОК                                                          | Cancel Apply             |                      |
|                         |                                 |                                                             |                          | a<br>t               |
| Page: 3 of 3 Words: 0 🗳 |                                 |                                                             | 🗐 🕼 🗟 🗎 🛛 100% 🔾         |                      |
| 📀 🥭 🚞                   | o 📀 💌 👺                         |                                                             | - 🗽 🐽 🕼                  | 1:26 PM<br>7/30/2015 |

| W =                                                               | Document1 - Microsoft Word                                                                                                    | _ 0 ×                                                            |
|-------------------------------------------------------------------|----------------------------------------------------------------------------------------------------|------------------------------------------------------------------|
| File Home Insert Page La                                          | out References Mailings Review View                                                                                                    | A ?                                                              |
| A Cut<br>Calibri (Body)<br>Paste<br>V Format Painter<br>Clipboard |                                                                                                    | AaBbCcDr<br>Subtle Em +<br>Change<br>Styles: Kelect +<br>Editing |
|                                                                   | Do you want to keep these display settings?<br>Jisplays                                                                                                    | -                                                                |
|                                                                   | Keep changes     Revert       Reverting to previous display settings in 13 seconds     Identify                                                              |                                                                  |
|                                                                   | Display: 2. DELL E172FP  Resolution: 1024 × 768                                                                                                    |                                                                  |
|                                                                   | Orientation: Landscape → Then click "Kee<br>Multiple displays: Extend these displays → Changes.<br>A You must select Apply before making additional changes. | ep                                                               |
|                                                                   | Connect to a projector (or press the 👔 key and tap P)<br>Make text and other items larger or smaller<br>What display settings should I choose?               |                                                                  |
|                                                                   | OK Cancel Apply                                                                                                    |                                                                  |
| Page: 4 of 4   Words: 0   🌫                                       |                                                                                                    |                                                                  |
|                                                                   |                                                                                                    | 7/30/2015                                                        |

| W 2 7 · 0 =                                                                                             | Document1 - Microsoft Word                                                                   | - 0 ×                                            |
|----------------------------------------------------------------------------------------------------|----------------------------------------------------------------------------------------------|--------------------------------------------------|
| Pate → Cut<br>Paste → Copy<br>Paste → Copy<br>Clipboard → District → Calibri (Body) → 11<br>B I U → abe | References Malanings Review View                                                             | A Find -<br>the Replace<br>↓ Select -<br>Editing |
|                                                                                                    | Display: 2. DELL E172FP                                                                      | on"                                              |
|                                                                                                    | Resolution: 1024 × 768  Orientation: High Multiple displays: Make this my machine the appier |                                                  |
|                                                                                                    | Make text and other<br>What display settine<br>Now 600 Low OK Cancel Apply Press "Apply      | oply"                                            |
| Page: 4 of 4 Words: 0 🥩                                                                                 |                                                                                              |                                                  |

| W                                                                                                    | Document1 - Microsoft Word                                                                                                    | – 0 ×                                           |
|----------------------------------------------------------------------------------------------------|----------------------------------------------------------------------------------------------------|-------------------------------------------------|
| File Home Insert Page Layout                                                                                                    | References Mailings Review View                                                                                                    | ^ ?                                             |
| Weight of the second second secon | ▲ ▲ Aa× 例 注 · 注 · 注 注 注 引 ① Loncon A DLC A DLC A DL | A Find ▼<br>ab Replace<br>b Select ▼<br>Editing |
|                                                                                                    | Change the appearance of your displays                                                                                                    |                                                 |
|                                                                                                    | Connect to a projector (or press the <b>2</b> key and tap P) Make text and other items larger or smaller What display settings should I choose? OK Cancel                                                                                                    |                                                 |
| Page: 5 of 5 Words: 0 🕉                                                                                                    |                                                                                                    |                                                 |

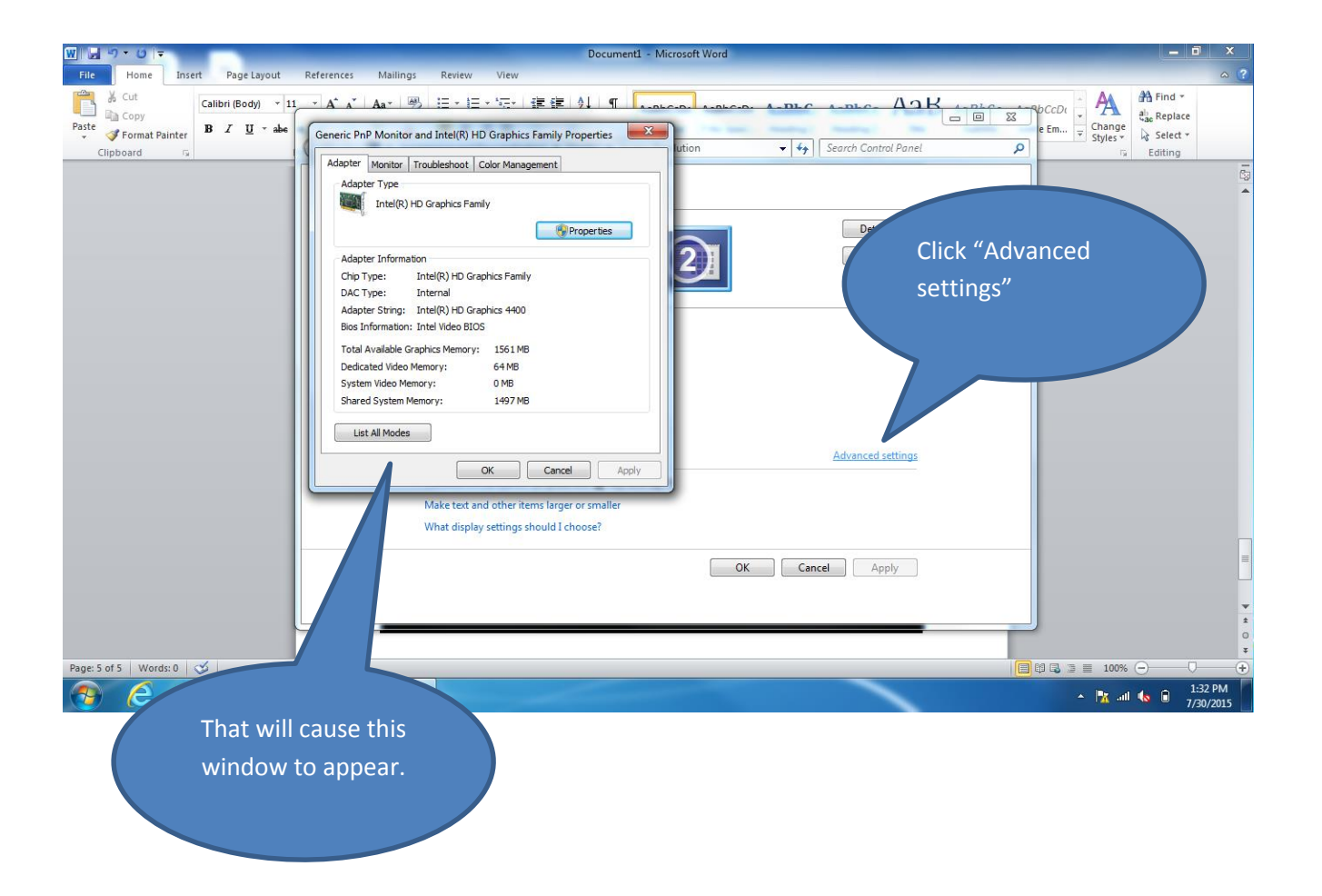

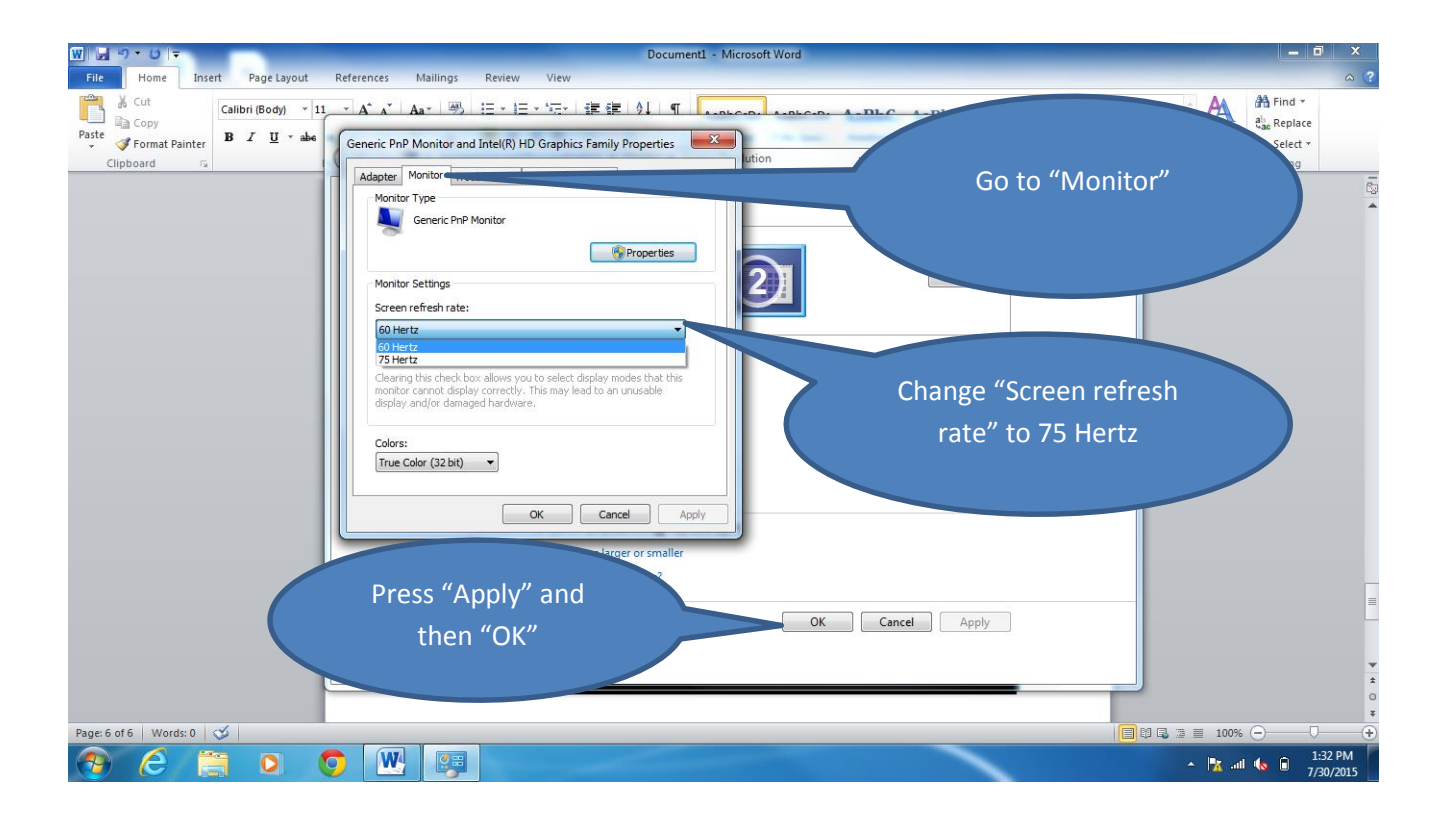

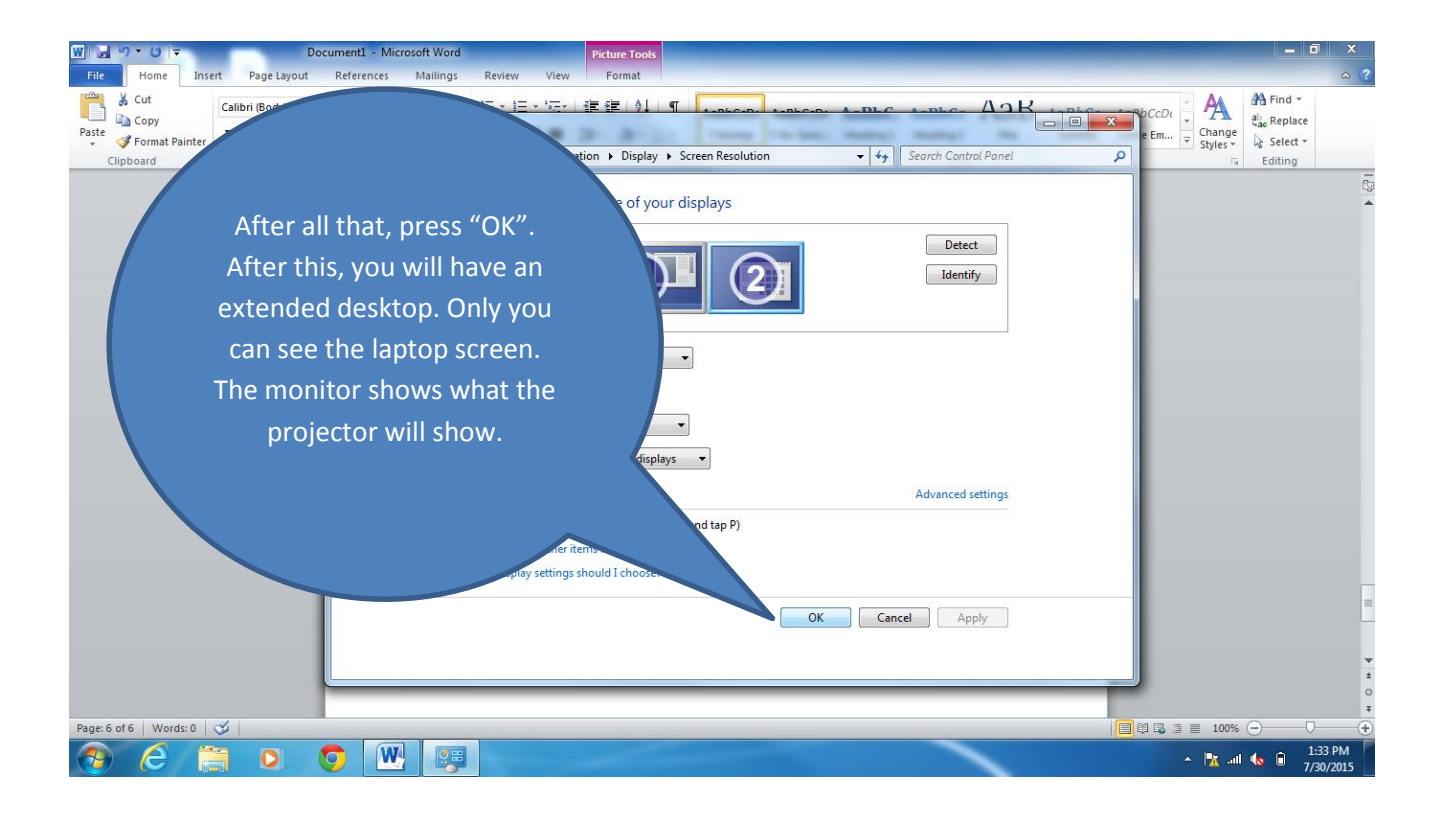